# Osmanlı Şifre Uygulaması Aktivasyon Adımları

### IOS

- 1. AppStore market içerisinden Osmanlı Şifre uygulaması indirilir.
- 2. Osmanlı Şifre uygulaması açılır ve Osmanlı hesap bilgileri ile giriş yapılır. (Görsel1)
- 3. SMS adımında hesabın kayıtlı olduğu cihaza tek kullanımlık SMS kodu gelir ve gelen kod ekrana girilir. (Görsel2)
- 4. Bilgilendirme metni okunarak "Okudum, onaylıyorum." Check box işaretlenir ve devam butonuna tıklanır. (Görsel3)
- 5. Aktivasyon işlemi tamamlanır ve aşağıdaki ekranda Müşteri Numarası görüntülenir. (Görsel4)

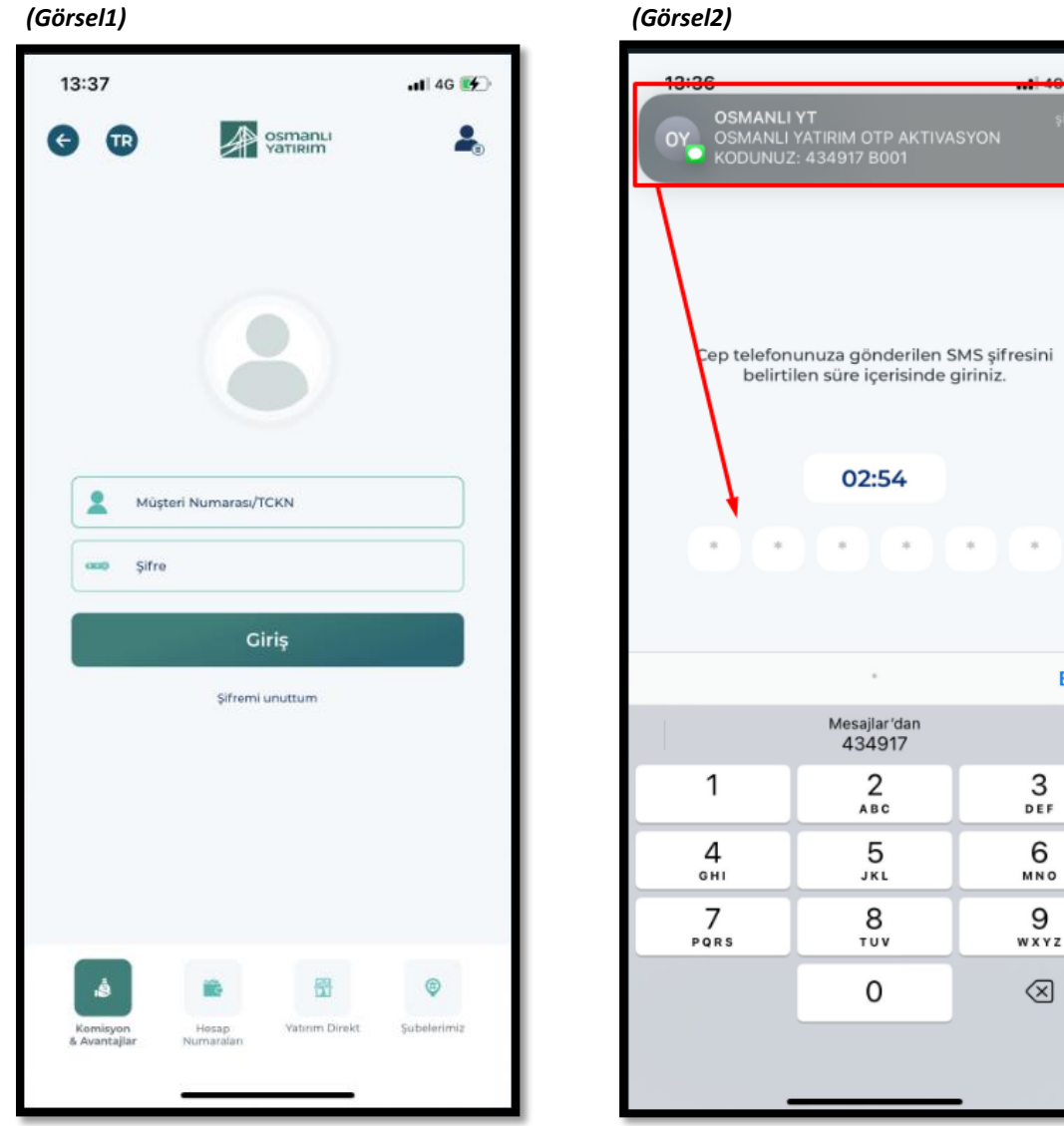

(Görsel2)

Bitti

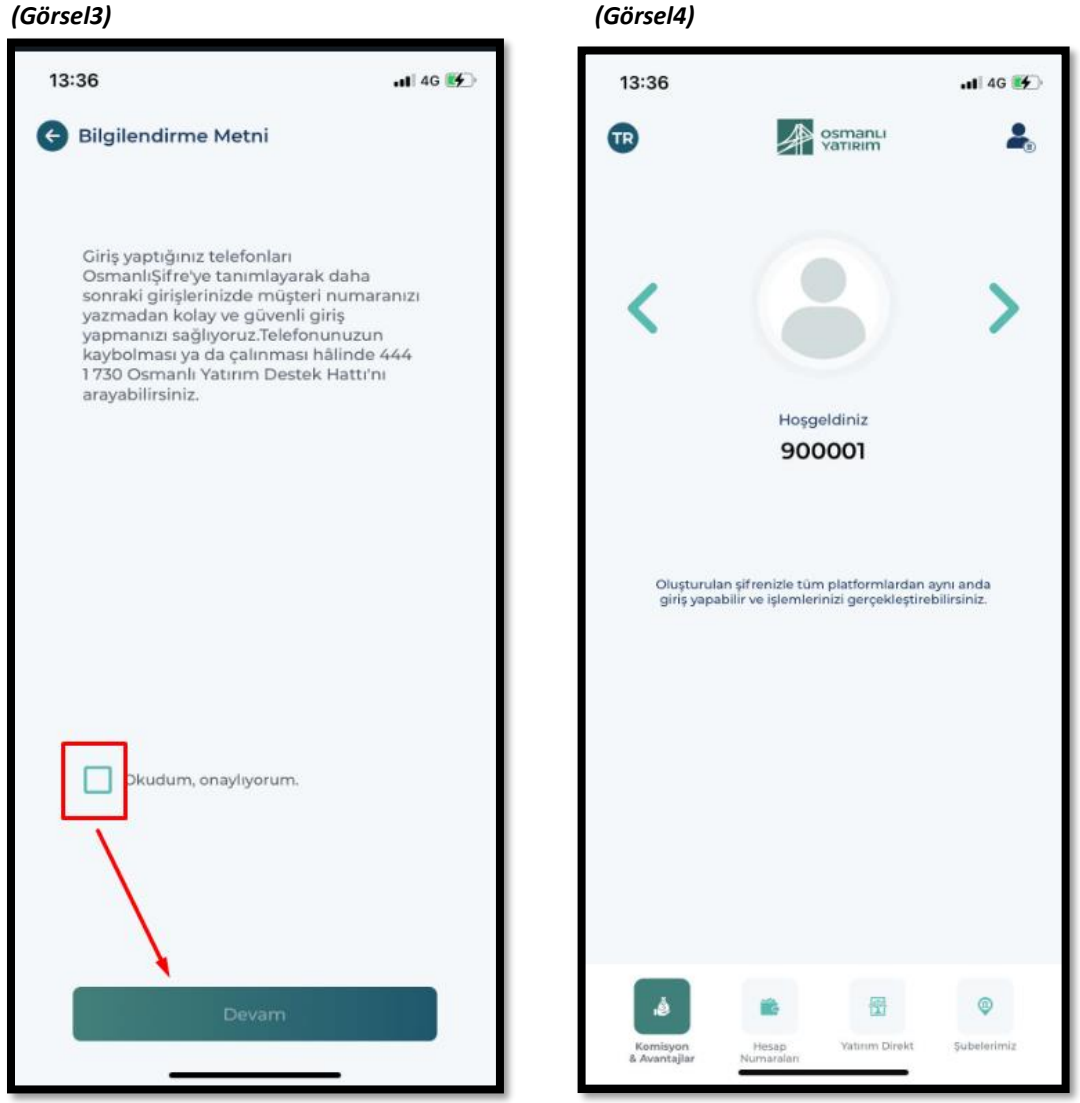

#### (Görsel3)

# **Osmanlı Şifre** Android

- 1. <u>PlayStore market</u> içerisinden Osmanlı Şifre uygulaması indirilir.
- 2. Osmanlı Şifre uygulaması açılır ve Osmanlı hesap bilgileri ile giriş yapılır. (Görsel1)
- 3. SMS adımında hesabın kayıtlı olduğu cihaza tek kullanımlık SMS kodu gelir ve gelen kod ekrana girilir. (Görsel2)
- 4. Bilgilendirme metni okunarak "Okudum, onaylıyorum." Check box işaretlenir ve devam butonuna tıklanır. (Görsel3)
- 5. Aktivayon işlemi tamamlanır ve aşağıdaki ekranda Müşteri Numarası görüntülenir. (Görsel4)

| (00/3011)                             |  |  |  |  |  |
|---------------------------------------|--|--|--|--|--|
| 14:04 网网网• 段梁山学山%74 🖬                 |  |  |  |  |  |
| CR OSMANLI<br>YATIRIM                 |  |  |  |  |  |
|                                       |  |  |  |  |  |
| Müşteri Numarası/TCKN                 |  |  |  |  |  |
| 🚥 Şifre                               |  |  |  |  |  |
| Giriş                                 |  |  |  |  |  |
| Sifremi unuttum.<br>@# 🖵 🖹 ậ‡ 🞸 (i) … |  |  |  |  |  |
| X Osmanlı Merhaba Apulgikotcom tr     |  |  |  |  |  |
| Q W E R T Y U I O P Ğ Ü               |  |  |  |  |  |
| A S D F G H J K L Ş İ                 |  |  |  |  |  |
| 🛆 Z X C V B N M Ö Ç 🗵                 |  |  |  |  |  |
| 123 🙂 🕴 Microsoft Sachtkey            |  |  |  |  |  |
|                                       |  |  |  |  |  |

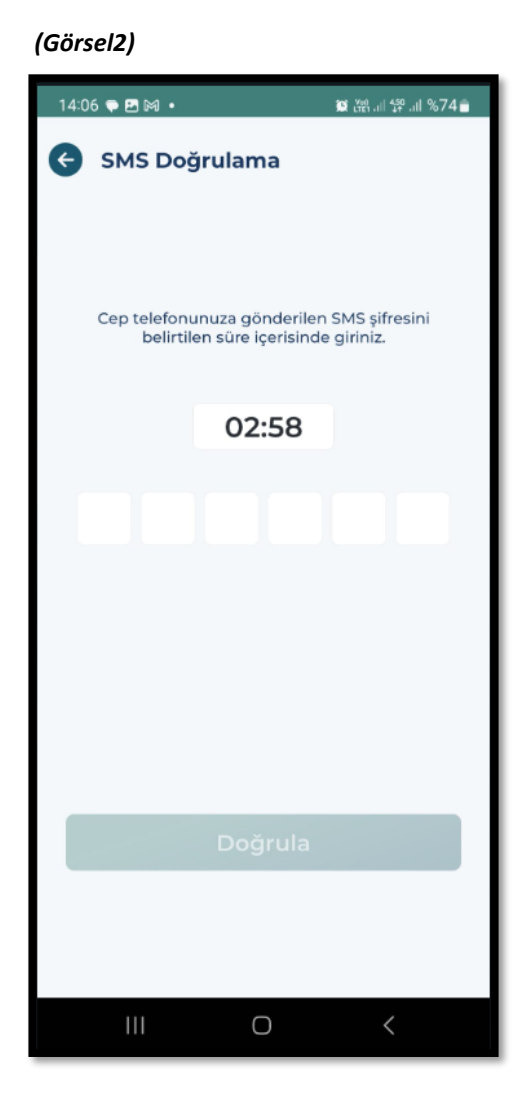

# (Görsel1)

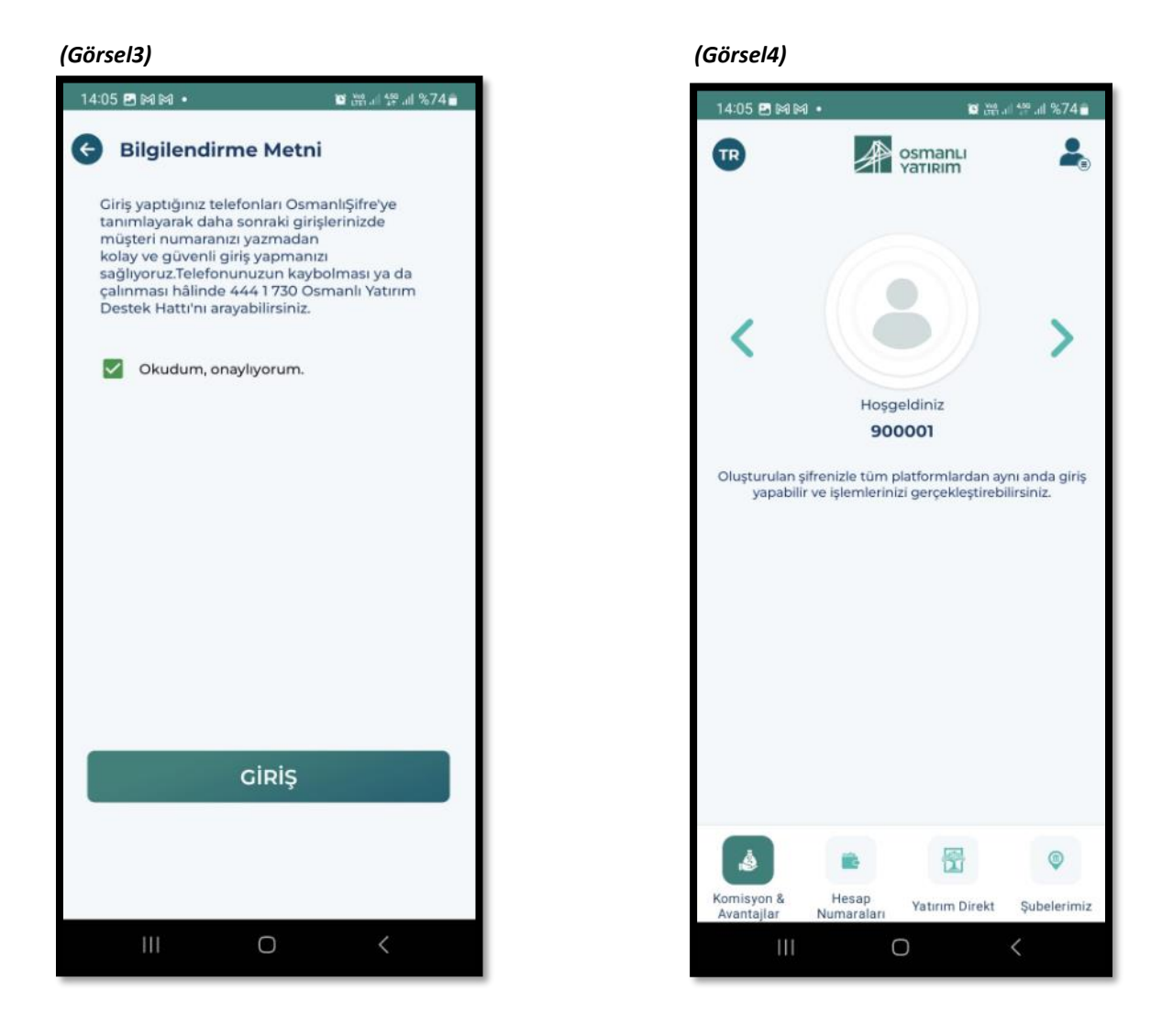

## Mobil Uygulamalar için Örnek Aktivasyon Adımları

# Osmanlı Mobil

## Android

- 1. Osmanlı Mobil uygulaması market üzerinden indirilir. (Görsel1)
- 2. Giriş yap butonuna tıklanır. (Görsel2)
- 3. Müşteri girişi seçilir. (Görsel3)
- 4. Osmanlı yatırım hesap bilgileri ile giriş yapılır. (Görsel4)

- 5. SMS adımında hesabın kayıtlı olduğu cihaza tek kullanımlık SMS kodu gelir ve gelen kod ekrana girilir. *(Görsel5)*
- 6. Yatırım danışmanlığı sözleşmesi açılır ve okudum onayladım butonuna tıklanarak süreç sonlandırılır. *(Görsel6)*

### **Osmanlı Mobil**

IOS

- 1. Osmanlı Mobil uygulaması market üzerinden indirilir. (Görsel1)
- 2. Giriş yap butonuna tıklanır. (Görsel2)
- 3. Müşteri girişi seçilir. (Görsel3)
- 4. Osmanlı yatırım hesap bilgileri ile giriş yapılır. (Görsel4)
- 5. SMS adımında hesabın kayıtlı olduğu cihaza tek kullanımlık SMS kodu gelir ve gelen kod ekrana girilir. *(Görsel5)*
- 6. Yatırım danışmanlığı sözleşmesi açılır ve okudum onayladım butonuna tıklanarak süreç sonlandırılır. *(Görsel6)*

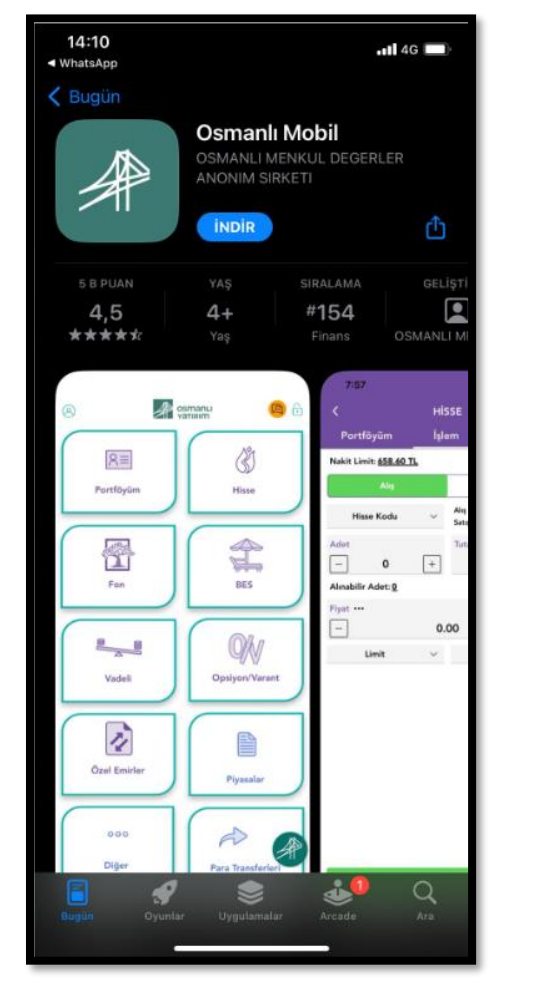

### (Görsel1)

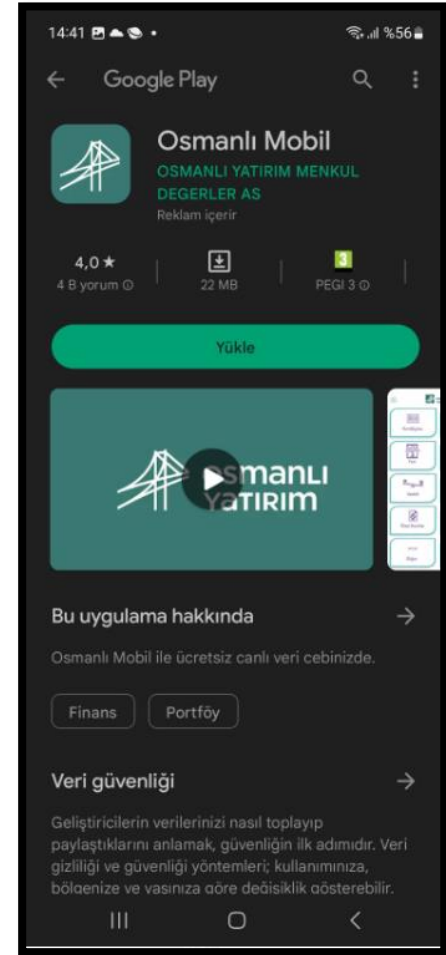

### (Görsel2)

| 14:13 ₺ 🕅 🖬 🗖<br>(2)                                                                                                    | •••       | osmanlı<br>Yatırım   | 81    | ∎≝∎<br><u> </u> |  |
|----------------------------------------------------------------------------------------------------|-----------|----------------------|-------|-----------------|--|
| 1-1                                                                                                    | <b>n:</b> | <b>^</b> ''          | 111   | 1/2             |  |
| İzleme Listesine Sembol Ekleme<br>İzlediklerim ekranında piyasaların son durumunu takip<br>edebilir, kalem tuşuna basarak sembol ekleme/silme ve<br>listede düzenleme yapabilirsiniz. |           |                      |       |                 |  |
| Bir Daha G                                                                                                    |           | sterme Sonraki İpucu |       |                 |  |
| XU100<br>1358:55                                                                                                    | •         | 549134               | 0.97  | 5503.09         |  |
| XU030<br>135855                                                                                                    | •         | 6078.10              | 101   | 6098.69         |  |
| GLDGR<br>13:58:54                                                                                                    |           | 1107.77              | 0.31  | 1108.80         |  |
| X30YVADE<br>135853                                                                                                    |           | 6120.50              | 0.44  | 6146.75         |  |
| XLBNKYVADE<br>13:58:51                                                                                                    |           | 4497.00              | -0.82 | 4573.50         |  |
| X10XBYVADE<br>13:58:53                                                                                                    |           | 7839.75              | 0.99  | 7843.25         |  |
| TLREF<br>15:50:00                                                                                                    | •         | 8.7046               | 0.00  | 8.7046          |  |
| ÜYE OL, CANLI VERİ İZLE I<br>GİRİŞ YAP HESAP AÇ                                                                                                    |           |                      |       |                 |  |
|                                                                                                    |           |                      |       |                 |  |
|                                                                                                    |           | $\odot$              | •     |                 |  |

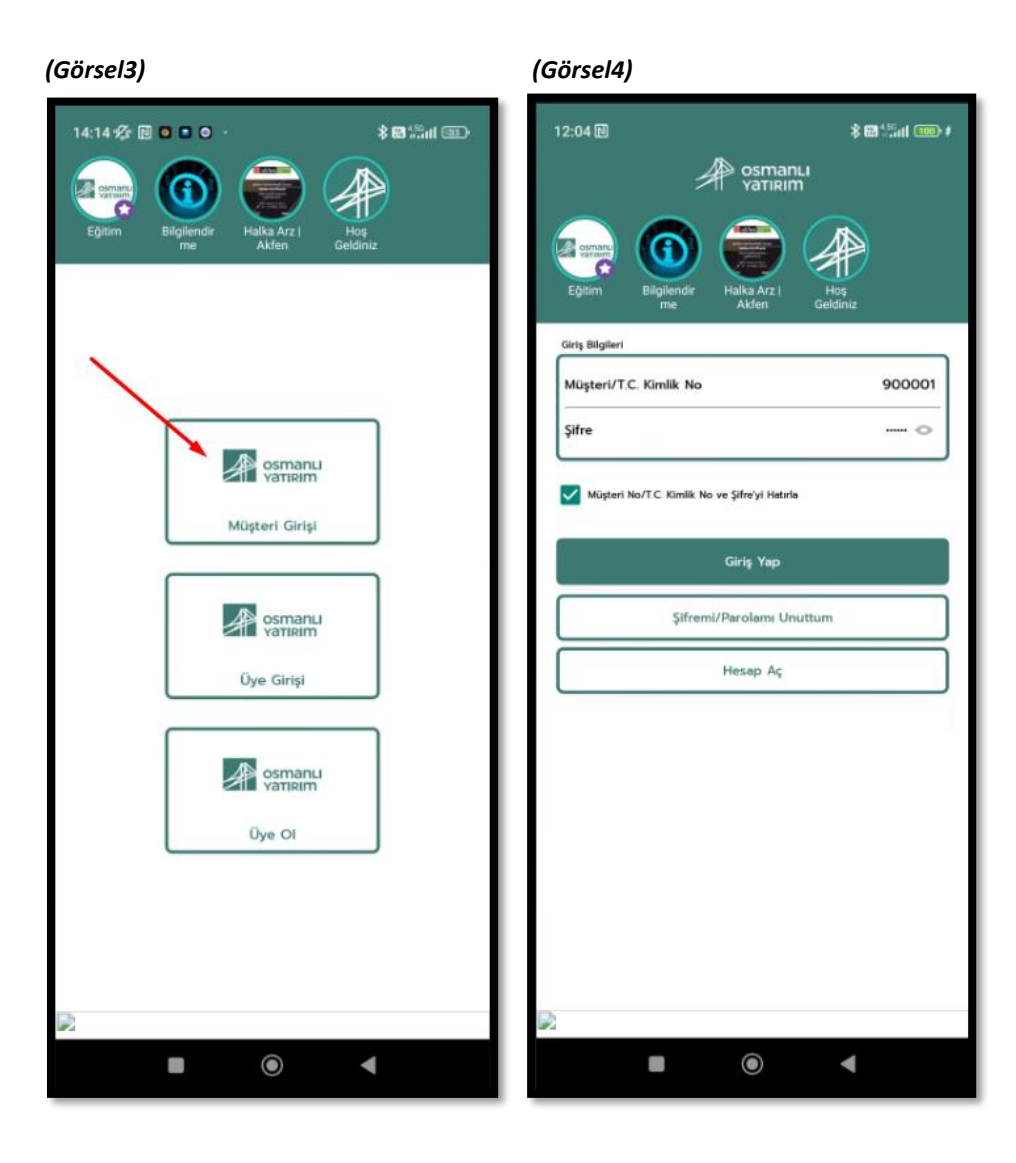

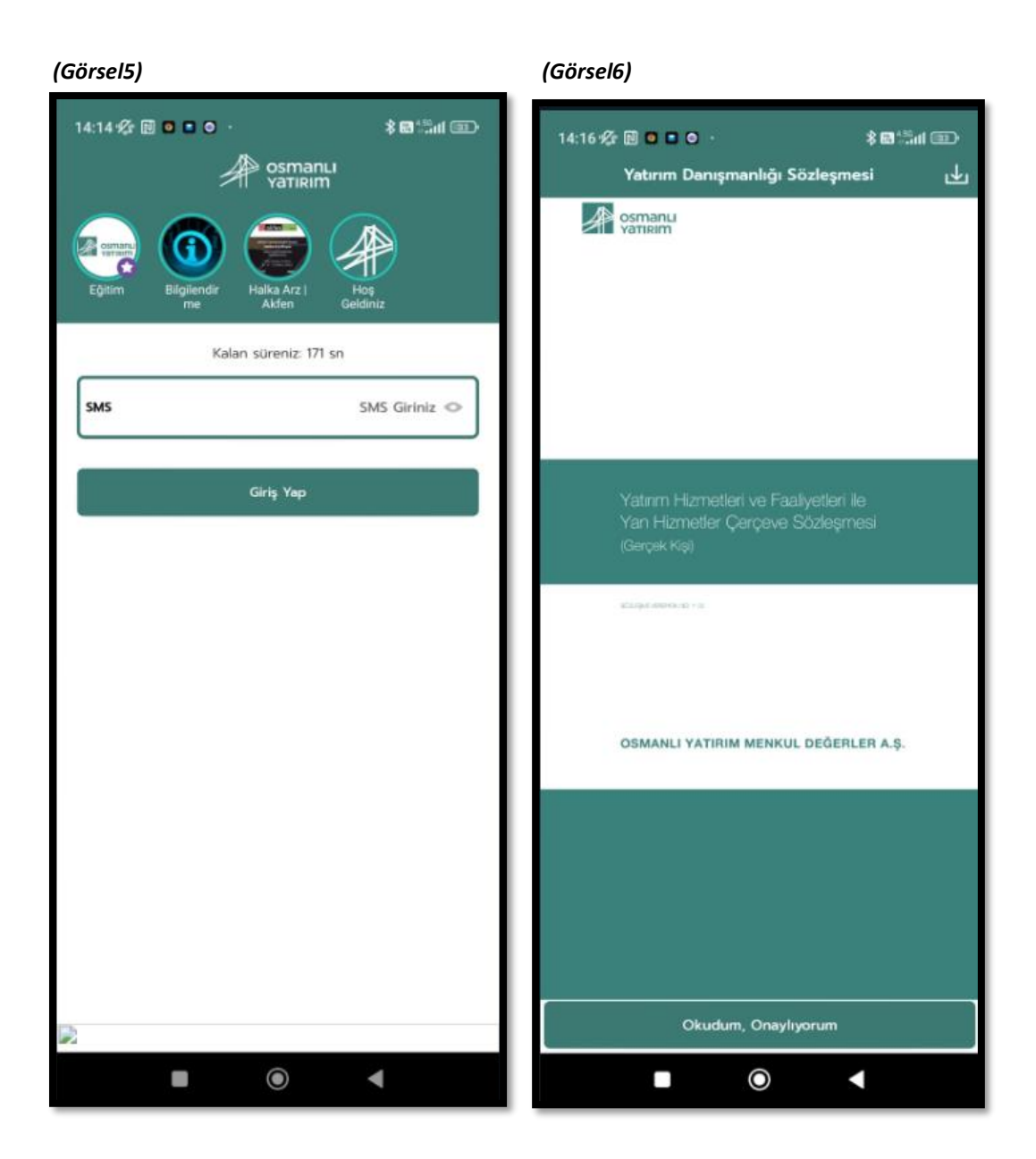